## LAMPIRAN

## 1. Cara Menjalankan Program

Berikut merupakan langkah-langkah yang dapat digunakan user untuk menjalankan website.

- 1) Kunjungi Admin: <u>https://testingaplikasiku.my.id/admin/admin</u> Member: <u>https://testingaplikasiku.my.id</u>
  - <image>

    Set

    Image: Set of the set of the set of
- 2) Lihat produk-produk yang tersedia

 Registrasi untuk pengunjung yang ingin membeli produk lalu login menggunakan username dan password

| Masukkan nama member         |        |   |      |
|------------------------------|--------|---|------|
|                              |        | 1 |      |
| Masukan username             |        |   |      |
| Masukkan password            |        | 1 |      |
|                              |        |   |      |
| Masukkan konfirmasi password |        | ] |      |
|                              |        |   |      |
| Masukkan no handphone        |        |   |      |
| Manulian alamat              |        | Ť |      |
| wasakkan alamat              |        |   |      |
|                              |        |   |      |
| 1 XX 1                       |        | á |      |
| LOGIN ME                     | BBER   |   | <br> |
| LOGIN ME                     | •<br>• |   | <br> |
| COGIN ME                     | e<br>e |   | <br> |

4) Masukan Kekeranjang Produk-produk yang diiginkan dengan cara Klik"Tambahkan Keranjang Belanja"

|              | Selendang<br>Rp 300,000                                                                                                    |
|--------------|----------------------------------------------------------------------------------------------------|
|              | Selendang Nagekeo adalah koin tenun<br>khas masyarakkit Nage dari Keo dari<br>Kabupaten Nagekeo, Nusa Tenggara Timur. Kain<br>tenun Nagekeo dapat digunakan untuk berbagai<br>kaperuan, beli walije maupun tidak wojtic: Vajib<br>pakai kegunaan adalah: L sebagai busana<br>wanita dalam kegiatan sehari-hari maupun soot<br>upacara data data wacara reami. Zenet dari kain<br>Selendang yang ada pada gambar mencapai<br>180 x 82 cm 201gr. |
| A CONTRACTOR | Jumlah stok : 6                                                                                                    |
|              | Jumlah order - 1 +                                                                                                    |
| SE 1371      | Tambahkan keranjang belanja                                                                                                    |

5) Klik fitur keranjang untuk melihat daftar Produk yang telah di pilih

| 0           | & A # 1        | 0          |             |             |        |
|-------------|----------------|------------|-------------|-------------|--------|
| 8 .         | V 1 6 1        | 9 KI       | 6 9         | 0 1         |        |
| 8 0         | NG 1 4         | 0          | * 2         | 89 AM       |        |
| Qill 2.7    | 11 1 1         | (5)        | 26 61       | 22 1 1 2    | 2.2    |
|             |                |            |             |             |        |
| Nama produk | Kategori Tenun | Harga      | Jumlah beli | Total harga | Action |
| Selendang   | Ragi wo'i      | Rp 300,000 | 1           | Rp 300,000  | Delete |
| Selendang   | Ragi woʻi      | Rp 300,000 | ä           | Rp 300,000  | Delete |
| Sarung Mbay | Hoba Nage      | Rp 500,000 | 1           | Rp 500,000  | Delete |
|             | Tenun Dawo     | Rp 500,000 | 2           | Rp 500,000  | Delete |
| Dawo Ende   |                |            |             |             |        |

- Klik tombol pesan apabila sudah yakin dan sesuai dengan produk yang diinginkan
- 7) Setelah di klik pesan masukan jenis pengiriman setelah selesai klik simpan.

| PILIH JENIS PENGIRIMAN | $\sim$ |                      |  |
|------------------------|--------|----------------------|--|
| Tujuan Pengiriman      |        |                      |  |
| Provinsi               |        | Kota / kabupaten     |  |
| Pilih provinsi         | *      | Pilih kota/kabupaten |  |
| Kurir                  |        |                      |  |
| Pilih kurir            | ~      |                      |  |
| Check                  |        |                      |  |
|                        |        |                      |  |

## **PILIH JENIS PENGIRIMAN**

 Lalu member akan mengaplod bukti transfer dan dapat melihat pembayarannya jika tidak valid member akan melakukan pembayaran ulang.

## PEMBAYARAN

| Choose File | No file chosen |
|-------------|----------------|

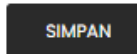

| Status pembayaran : Sudah dibayar<br>Tanggal bayar : 2024-08-28 02:04:07<br>Kurir : JNE<br>Harga Ongkir : Rp 221,000<br>Total Belanja + Ongkir : Rp 721,000<br>Tujuan Transfer : BANK BRI 462201039<br>Bukti transfer : | via transfer<br>1921538 A/N AMELIANA TIPA |             |             |
|----------------------------------------------------------------------------------------------------|-------------------------------------------|-------------|-------------|
| Nama produk                                                                                                    | Harga                                     | Jumlah beli | Total harga |
| Ragi                                                                                                    | Rp 500,000                                | 1           | Rp 500,000  |
|                                                                                                    | Rp 500,000                                |             |             |
|                                                                                                    | Rp 221,000                                |             |             |
|                                                                                                    | Rp 721,000                                |             |             |